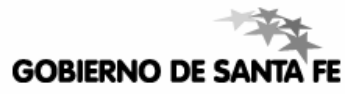

## Ayuda para los Establecimientos

### EMISIÓN DE CERTIFICADOS DE ESTUDIOS COMPLETOS PRIMARIA

MINISTERIO DE EDUCACIÓN DE LA PROVINCIA DE SANTA FE

Resolución Ministerial Nro. 1955/2011

Versión 1 - Noviembre de 2011

# ÍNDICE TEMÁTICO

| 1. Descripción del nuevo Módulo: "Certificados de Estudios Completos Primaria"         | 2  |
|----------------------------------------------------------------------------------------|----|
| Emisión de Certificados a través de Sigae Web                                          | 2  |
| Modelo de Certificado - Ubicación de Sellos y Firmas                                   | 2  |
| 2. Ubicación y Uso del Módulo "Certificados de Estudios Completos Primaria"            | 3  |
| Líneas Generales del Procedimiento                                                     | 3  |
| Ingreso al Sistema de Gestión Escolar - Repaso                                         | 3  |
| 3. Uso del Módulo "Certificados de Estudios Completos Primaria": Solicitud de Permisos | 4  |
| Gestionar Permisos De Usuario Para Solicitar Impresiones                               | 5  |
| 4. Uso del Módulo Certificados de Estudios Completos Primaria : Egreso de Alumnos      | 7  |
| Inconsistencias Posibles - Como Corregirlas                                            | 9  |
| 5. Repaso: los pasos más importantes                                                   | 11 |
| 6. Ayuda Extra para el Uso del Módulo Certificados de Estudios Completos Primaria      | 11 |

### 1. Descripción del nuevo Módulo: "Certificados de Estudios Completos Primaria"

#### EMISIÓN DE CERTIFICADOS A TRAVES DE SIGAE WEB

Este nuevo módulo se implementa en establecimientos de Educación Primaria Común Diurna y Primaria Común Nocturna, a efectos de emitir los Certificados de Estudios Completos Primarios mediante el Sistema de Gestión Escolar, validando la información consignada en distintos módulos del Sigae Web.

Se encuentra orientado a fortalecer la confiabilidad de la documentación educativa, simplificando la confección de los certificados para los Establecimientos, estableciendo medidas de seguridad y resguardo documental adecuado.

A través de este nuevo Módulo, se generan los certificados de los alumnos que finalicen sus estudios primarios en el año 2011 y subsiguientes.

<u>Aclaración</u>: Siempre que se haga mención, en este documento a "el sector de Títulos correspondiente" refiere, según el caso a:

- El Departamento Títulos, Certificados y Legalizaciones Escuelas de Gestión Oficial
- La División Títulos y Certificados Escuelas de Gestión Privada.

### MODELO DE CERTIFICADO - UBICACIÓN DE SELLOS Y FIRMAS

|                                                                                                    |                                                                                                    | 0000000                                                                                                    |
|----------------------------------------------------------------------------------------------------|----------------------------------------------------------------------------------------------------|----------------------------------------------------------------------------------------------------|
|                                                                                                    | REPÚBLICA                                                                                                    | ARGENTINA                                                                                                    |
|                                                                                                    | Ley de Educación M<br>Provincia I                                                                                                    | VACIONAL Nº 26.206<br>De santa fe                                                                                                    |
|                                                                                                    | MINISTERIO E<br>SECRETARÍA                                                                                                    | DE EDUCACIÓN<br>DE EDUCACIÓN                                                                                                    |
| a autoridad del Establecimie                                                                                                    | nto Educativo, ESCUELA PRIMARIA                                                                                                    | NEC STOCUCR MARIA TO MORENU, C.U.E. Nº: 820-253-00,                                                                                                    |
| bicado en Ituzaingo .e - de<br>anta Fe, Provincia de Santa                                                                                                    | la localidad de Santa Fe, Provincia d<br>Fe, República Argentina, el 16/02/19                                                                                                    | le Santa Fe, certifica que ALVXRCLUM, SEBASTIAN, nacido/a en<br>99, DNI Nº 41, 3 (129)                                                                                                    |
| bicado en Ituzaingo .o :-> de<br>santa Fe, Provincia de Santa<br>se hizo acreedor del Certific                                                                                                    | la localidad de Santa Fe, Provincia d<br>Fe, República Argentina, el 16/02/19<br>ado de Educación Primaria conform                                                                                                    | le Santa Fe, certifica que AL\\\\Radians, SEBASTIAN, nacido/a en<br>99, DNI Nº 41, 37, 25:<br>me a la Ley 26.206.                                                                                                    |
| bicado en Ituzaingo de<br>anta Fe, Provincia de Santa<br>le hizo acreedor del Certific<br>echa de Egreso: 03/11/2011                                                                                                    | la localidad de Santa Fe, Provincia d<br>Fe, República Argentina, el 16/02/19<br>ado de Educación Primaria confori                                                                                                    | le Santa Fe, certifica que ALVARELLAN, SEBASTIAN, nacido/a en<br>99, DNI Nº 41, 37, 23:<br>me a la Ley 26.206.                                                                                                    |
| bicado en Ituzaingo de<br>anta Fe, Provincia de Santa<br>ie hizo acreedor del Certific<br>iecha de Egreso: 03/11/2011<br>'alidez Nacional otorgada por                                                                                                    | la localidad de Santa Fe, Provincia d<br>Fe, República Argentina, el 16/02/19<br>ado de Educación Primaria confor<br>: Resoluciones Nº 1711/04 y 719/06 d                                                                                                    | le Santa Fe, certifica que ALVARCENTAN, SEBASTIAN, nacido/a en<br>99, DNI Nº 41, 31, 24:<br>me a la Ley 26.206.<br>del Ministerio de Educación, Ciencia y Tecnología de la Nación.                                                                                                    |
| bicado en Ituzaingo de<br>Santa Fe, Provincia de Santa<br>le hizo acreedor del Certific<br>echa de Egreso: 03/11/2011<br>'alidez Nacional otorgada por<br>liseño curricular aprobado po                                                                                         | la localidad de Santa Fe, Provincia d<br>Fe, República Argentina, el 16/02/19<br>ado de Educación Primaria conforn<br>: Resoluciones N° 1711/04 y 719/06 d<br>r: Decretos Provinciales N° 2151/97 y                                                                         | le Santa Fe, certifica que ALVARCENTA, SEBASTIAN, nacido/a en<br>99, DNI Nº 41, 37723:<br>me a la Ley 26.206.<br>del Ministerio de Educación, Ciencia y Tecnología de la Nación.<br>r 2742/99.                                                                                               |
| bicado en Ituzaingo de<br>anta Fe, Provincia de Santa<br>e hizo acreedor del Certific<br>echa de Egreso: 03/11/2011<br>(alidez Nacional otorgada por<br>tiseño curricular aprobado po<br>ttorgado en la localidad de Sa                                                         | la localidad de Santa Fe, Provincia d<br>Fe, República Argentina, el 16/02/19<br>ado de Educación Primaria conforr<br>: Resoluciones Nº 1711/04 y 719/06 d<br>r: Decretos Provinciales Nº 2151/97 y<br>anta Fe, Provincia de Santa Fe, Repú                                 | le Santa Fe, certifica que ALVARIELEA, SEBASTIAN, nacido/a en<br>99, DNI Nº 41, 31, 23<br>me a la Ley 26.206.<br>del Ministerio de Educación, Ciencia y Tecnología de la Nación.<br>r 2742/99.<br>blica Argentina, el                                                                        |
| bicado en Ituzaingo Serve de<br>Santa Fe, Provincia de Santa<br>ie hizo acreedor del Certific<br>iecha de Egreso: 03/11/2011<br>'alidez Nacional otorgada por<br>Diseño curricular aprobado po<br>Norgado en la localidad de Si<br>SELLO Y FIRMA<br>'RADICIONAL<br>DEL DIRECTOR | la localidad de Santa Fe, Provincia d<br>Fe, República Argentina, el 16/02/19<br>ado de Educación Primaria conforn<br>: Resoluciones N° 1711/04 y 719/06 d<br>r: Decretos Provinciales N° 2151/97 y<br>anta Fe, Provincia de Santa Fe, Repú<br>SELLO DEL<br>ESTABLECIMIENTO | le Santa Fe, certifica que ALVARCENTA, SEBASTIAN, nacido/a en<br>99, DNI Nº 41, 37723:<br>me a la Ley 26.206.<br>del Ministerio de Educación, Ciencia y Tecnología de la Nación.<br>72742/99.<br>blica Argentina, el<br>ÁREA DE LEGALIZACIÓN<br>UTILIZADAS POR EL MINISTERIO<br>DE EDUCACIÓN |

### 2. Ubicación y Uso del Módulo "Certificados de Estudios Completos Primaria"

#### LÍNEAS GENERALES DEL PROCEDIMIENTO

 En el Sistema de Gestión Escolar el/la Director/a del Establecimiento Educativo gestiona los permisos a fin de que **su usuario de Sigae Web** sea habilitado a realizar las solicitudes de impresión de Certificados de Estudios, los cuales serán impresos y conformados en el Ministerio de Educación de la Provincia. <u>Aclaración:</u> sólo el usuario del/la Director/a<sup>1</sup>, tendrá permisos para realizar las solicitudes

<u>Aclaración</u>: sólo el usuario del/la Director/a<sup>1</sup>, tendrá permisos para realizar las solicitudes de impresión.

- Es importante que los datos personales de los Alumnos sean chequeados de manera exhaustiva previamente a la solicitud de impresión, ya que al generar un Certificado con errores este se confeccionará como duplicado, sin posibilidades de realizar rectificaciones sobre el mismo.
- Todos los usuarios del Establecimiento Educativo pueden registrar los movimientos relacionados a la emisión del Certificado, dejando preparado para que el Director sólo tenga que solicitar la impresión, siendo responsabilidad del mismo la verificación de los datos.
- Mediante el mecanismo de autenticación (usuario, código y PIN) de este Sistema, el/la Director/a del Establecimiento, solicita digitalmente la impresión, responsabilizándose y prestando conformidad de los datos consignados en cada Certificado.

#### INGRESO AL SISTEMA DE GESTIÓN ESCOLAR - REPASO

- Abrir su Navegador de Internet (Mozilla Firefox 3.0 o superior), y escribir la siguiente URL: https://servicios.educacion.santafe.gov.ar/
- Ingresar en la Opción SIGAE WEB, y luego loguearse con usuario y contraseña.
   <u>Aclaración</u>: Si se va a solicitar el Código y PIN (o impresiones de Certificados), corresponde ingresar con el usuario de Sigae Web del Director.
- Seleccionar el Establecimiento correspondiente e ingresar al Módulo CERTIFICADOS DE ESTUDIOS COMPLETOS PRIMARIA.

EMISIÓN DE CERTIFICADOS DE ESTUDIOS COMPLETOS PRIMARIA - MEDIANTE EL SISTEMA DE GESTIÓN ESCOLAR

<sup>&</sup>lt;sup>1</sup> <u>Aclaración</u>: si el/la Director/a del Establecimiento aún NO posee usuario para ingresar al Sistema de Gestión Escolar, puede descargar el formulario de alta de usuario en **www.santafe.gov.ar/educacion/gestionescolar/sigaeweb**, o solicitarlo a la Mesa de Orientación y Servicios (**moys@santafe.gov.ar**), para luego tramitar el código y PIN que permitirá solicitar posteriormente la impresión de los Certificados.

| GESTIÓN DE CARRERAS                | INFORMES                  |
|------------------------------------|---------------------------|
| MATRÍCULA<br>> Secciones > Alumnos | TICKETS DE CONSULTA       |
| RELEVAMIENTO ANUAL REDFIE          | Hs./Cargos fuera de P.O.F |
| INFRAESTRUCTURA                    |                           |
| (O) COMEDORES                      | Formularios               |

### 3. Uso del Módulo "Certificados de Estudios Completos Primaria" - Solicitud de Permisos

Al ingresar al Módulo, aparece una Ventana donde se realiza la Solicitud de permisos (Código + PIN) que habilitará al usuario del del/la Director/a a realizar las solicitudes de impresión de los Certificados.

Si se ha cerrado la misma, para volver a abrirla clic en Opciones - Autorizaciones

| Organismo:                                                                                                    | 6 - DR. MARIANO MORENO - 10                             | 20006 - 8202373 - 0                                                                                                    |                                                                                                    |
|----------------------------------------------------------------------------------------------------|---------------------------------------------------------|----------------------------------------------------------------------------------------------------|----------------------------------------------------------------------------------------------------|
| E. Curricular:                                                                                                    | Todas                                                   | Nº Documento:                                                                                                    |                                                                                                    |
| Sección:                                                                                                    | Todas                                                   | Apellido:                                                                                                    |                                                                                                    |
| Estado:                                                                                                    | Todos                                                   | Nombres:                                                                                                    |                                                                                                    |
|                                                                                                    |                                                         |                                                                                                    | Buscar                                                                                                    |
| Concession of the local division of the local division of the loca |                                                         |                                                                                                    |                                                                                                    |
| Resultados<br>Opciones                                                                                                    | <ul> <li>Registros incontrado</li> </ul>                | s: 0 ( Autorizaciones                                                                                                    |                                                                                                    |
| Opciones                                                                                                    | Registros ncontrado     orizaciones     ver a Sigae Web | S: 0 (<br>Para solicitar la impresión de Certificados de Fin<br>debe tramitar una autorización (Código y PIN),<br>la solicitud de impresión.                                    | alización de Estudios Primarios, el Director del establecimiento previament<br>Sin la misma sólo se podrán visualizar los certificados, NO siendo posible |
| Resultados<br>Opciones<br>Auto<br>Volv                                                                                                    | rer a Sigae Web                                         | S: 0 ( Para solicitar la impresión de Cartificados de Fin<br>debe tramitar una autorización (Código y PIN),<br>la solicitud de impresión. No tiene solicitudes de autorización. | alización de Estudios Primarios, el Director del establecimiento previament<br>Sin la misma sólo se podrán visualizar los certificados, NO siendo posible |

En esta misma Ventana se visualiza el estado (autorizada o no) y el motivo de rechazo (si existiera) del total de solicitudes realizadas por usuarios del Establecimiento.

Vale recordar que si se ingresa al Sistema con un usuario de Sigae Web distinto al del Director del Establecimiento el Código y PIN solicitados, serán rechazados.

Si ha ingresado al Sistema **con el Usuario y Contraseña del/la Director/a** del Establecimiento gestione la Solicitud de permisos; en caso contrario cierre la Ventana y continúe con las demás opciones del Sistema, preparando la información para que luego el/la directora/a verifique y solicite las impresiones.

#### GESTIONAR PERMISOS DE USUARIO PARA SOLICITAR IMPRESIONES

- Clic en el Botón SOLICITAR
- Se abre la Siguiente Ventana:

| Autorizaciones<br>Para solicitar la impresión<br>debe tramitar una autori<br>la solicitud de impresión | n de Certificados<br>zación (Código y<br>Solicitud de                         | de Finalización de Estudios Primarios, el Director del establecimiento previamente<br>PIN). Sin la misma sólo se podrán visualizar los certificados, NO siendo posible<br>Autorización |
|----------------------------------------------------------------------------------------------------|-------------------------------------------------------------------------------|----------------------------------------------------------------------------------------------------|
| No tiene solicitudes de                                                                                | Organismo:<br>Apellido:<br>Nombres:<br>Documento:<br>Domicilio:<br>Localidad: | 1172 - PAUL HARRIS - 1021172 - 8202702 - 00                                                                                                    |
|                                                                                                    |                                                                               | Solicitar                                                                                                    |

- En esta Ventana, se registran los siguientes datos:
  - Organismo: seleccionar el Establecimiento correspondiente.
     Si el usuario logueado posee permisos para utilizar SIGAE WEB en más de un Establecimiento, en la lista desplegable aparecerán todos allí, en caso contrario solo aparecerá uno.
  - **Apellido y Nombres** del/la Director/a del Establecimiento. Este dato debe estar correcto y completo ya que se imprime en los Certificados solicitados.
  - Tipo y N° de Documento este dato no puede modificarse. El mismo se toma del usuario logueado en el Sistema, por eso es tan importante que para solicitar el PIN haya ingresado el Director con su usuario de Sigae Web.
  - **Domicilio Postal, Localidad y Código Postal**: resulta muy importante ingresar correctamente estos datos.

Es el domicilio particular del/la Director/a, o donde este indique, que le llegará el Código y PIN (nº de identificación personal) vía correo postal.

- Hacer clic en el Botón GUARDAR de esta Ventana.
- Si la Solicitud gestionada se ha guardado con éxito aparece la siguiente Ventana:

| Joinenada |               |                    |           |                  |            |   |
|-----------|---------------|--------------------|-----------|------------------|------------|---|
| Icupatio  | Eccuela       | Anallida y Nombras | Decumente | Domicilio Boctal | Ectado     | 1 |
| p         | JUc., AKE, 97 | PL 100 PL 4        | DNI       | -3000 -santa fe  | Solicitada |   |

Si la Solicitud aún se encuentra en Estado Solicitada (todavía NO ha sido autorizada) la misma puede declinarse si no fuera la que corresponde y gestionarse una nueva.

Para hacerlo:

- Eliminar Solicitud anterior, presionando el icono Deshacer
- Gestionar una nueva solicitud

| a solicitud | itar una autorización (Codig<br>I de impresión, | go y P114), Sin la misma solo se podran v | Isualizar los certificad | ios, NO siendo posible |
|-------------|-------------------------------------------------|-------------------------------------------|--------------------------|------------------------|
|             |                                                 |                                           |                          |                        |
| Usuario     | Escuela                                         | A all the standard strengthe              | Penicilio Pos            | stal Estado            |
| prufull     | DR. MARIANO MORE                                | Cancelar Autorización                     | 0 -125                   | Solicitada 👘           |
|             |                                                 | Desea cancelar la Autorizacór             | n?                       |                        |
|             |                                                 |                                           |                          |                        |
|             |                                                 | Aceptar Cerrar                            |                          |                        |

El Ministerio de Educación, a través de **las tarjetas de registro de firmas** que poseen en el Sector de Títulos, evalúa los datos de la Solicitud gestionada, y una vez aprobada ésta, envía por correo postal el Código de Autorización y PIN al domicilio particular del/la Director/a. Una vez recibido éstos se podrán realizar las solicitudes de impresiones.

**Importante:** Las autoridades de los Establecimientos ante cada cambio de Director/a, tendrán que mantener actualizado el registro de sus firmas por medio de la tarjeta correspondiente en el Sector de Títulos, ya que es un requisito indispensable para el otorgamiento del código de autorización.

De presentarse modificaciones en los cargos Directivos, definitivas o transitorias, corresponde repetirse el procedimiento de solicitud de usuario, Código y PIN indicado anteriormente.

### 4. Uso del Módulo Certificados de Estudios Completos Primaria - Egreso de Alumnos

Para confeccionar el Certificado, el alumno tiene que **ser egresado** previamente desde el módulo **Matrícula/Secciones**.

| 72 - PAUL HARRIS - 1021172 - 8202702 - 00                                                                                                    | <ul> <li>Mostrar secciones dada</li> </ul>                                                                                                    | : de baia:                                            |                |                  |    |              | <b>A</b> |
|----------------------------------------------------------------------------------------------------|----------------------------------------------------------------------------------------------------|-------------------------------------------------------|----------------|------------------|----|--------------|----------|
| Estimeting consisting a                                                                                                    | QUINIO                                                                                                    | с.<br>                                                | larde          | Independiente    | 1  | •            | <b>▲</b> |
|                                                                                                    | SEXTO                                                                                                    | A                                                     | Mañana         | Independiente    |    | 1            | _        |
|                                                                                                    | SEXTO                                                                                                    | в                                                     | Mañana         | Independiente    |    | 1            |          |
|                                                                                                    | SEXTO                                                                                                    | c                                                     | Mañana         | Independiente    |    | 1            |          |
|                                                                                                    | SEXTO                                                                                                    | D                                                     | Mañana         | Independiente    |    |              |          |
|                                                                                                    | SEPTIMO                                                                                                    | A                                                     | Mañana         | Independiente    |    | 1            |          |
|                                                                                                    | SEPTIMO                                                                                                    | в                                                     | Mañana         | Independiente    | 1  | Û            |          |
|                                                                                                    | SEPTIMO                                                                                                    | C                                                     | Mañana         | Independiente    |    | 1            | 1000     |
| cción: 7mo. B. Mañana<br>coón Alumnos Materia: Inastencia: Docentes Talleres/CEF (<br>Ciclo lectivo: 2011 Ver solo activos: 🗗 Alumnos: 23                                                                                                    | Observations - Constraints                                                                                                    |                                                       |                |                  |    | lgregar      |          |
| Section: True. B. Mañana       Section: Alumnos: Mideria: Instituncia: Docente: Talleres/CEF       Ciclo lectivos: Call       Ver solo activos: Call       ALERDE: FACLROD GOCEALO.       BAREGA: ELIAS DAVEL-       Destavarte: Hectore                                                                                                    | Diservadoo<br>Cisciones -<br>Pacientes<br>Replencia<br>Egresar<br>Egresar                                                                                                    | Pro                                                   | noción Regular |                  |    | kgregar      |          |
| CCIÓN: 7mo. B Mañana<br>scóón Alemas Maleris Inatitencis Docente Talleres/CEF C<br>Ciclo lectivos 2011 Ver solo activos: Alumnos: 23<br>ALBRIDE, FACURO GONZALO.<br>BANEGA, ELLAS DAVEL-<br>BUSTAMANTE, HECTOR<br>COSONEL, SEASTIAN ANTONIO                                                                                                    | Dbsrrsdor<br>Gaciones -<br>Paconisir<br>Advuda Materias<br>Carlos Advuda Materias<br>Carlos Advuda Materias<br>Car                                                                                                    | Pro                                                   | noclón Regular |                  |    | kgregat      |          |
| CICIÓN: ZIMO, B Mañano CICIÓN CANDO A MINISTRI Insistencia: Docente: Talleres/CEF CICIÓN COLTURO: 2011  Ver solo activos:  Alumnos: 23 ALENDE, FACLRED GOREALO. AMENDE, LIAS DAVEL- BUSTAMANTE, HECTOR US CRONEL SEBASTIAN ANTORID ESPOSTO: FANNO AREL.                                                                                                    | Observacion<br>Caciones -<br>Caciones -<br>Caciones -<br>Canico de Section<br>Canabio de Sectión<br>Canabio de Sectión<br>Canabio de Sectión<br>Canabio de Sectión                                                                                                    | Pro                                                   | noción Regular |                  |    | Agregat      |          |
| CCIÓN: Zmo. B Mañana Cción Alumnos: Maleris: Inasterrais: Docentes Talleres/CEF Ciclo lectivos: 2011 Ver solo activos: C Alumnos: 23 ALENDE, FACURDO GONZALO. BANEGA, ELIAS DAVIEL- BUSTAMANTE, HECTOR CORONEL, SEBASTIAN ANTONED ESPÓSTIO, FRANCO AREL- FERBERFA, FACUNDO NECLAS                                                                                                    | Deservation 1<br>Gricines -<br>Adeuda Materias<br>Repitencia<br>Egresar<br>Abandeno<br>Cambio de Sección<br>Cambio de Sección<br>Eliminar                                                                                                    | /12/2011                                              | noclón Regular |                  |    | Agregar      |          |
| CCIÓN: Zmo. B Mañana Ciclo lectivo: 2011 Versolo activos: C Alumnos: 23  ALENCE, FACLEDO GONZALO.  AMEGA, ELIAS DAVEL-  BUSTAMANTE, HECTOR COROREL, SERASTUM NATIONIO ESPÓSTIO, FRANCO AREL- ESPÓSTIO, FRANCO AREL- ESPÓSTIO, FRANCO AREL- C GONZEL, SERASTUM USAVERO-                                                                                                    | Deservation 1<br>Piciones -<br>Adeuda Materias<br>Repitencia<br>Segresar<br>Adandeno<br>Cambio de Escuela<br>Eliminar<br>Deshacer                                                                                                    | Pro<br>/12/2011                                       | noclón Regular |                  |    | Lgregal      |          |
| ECCIÓIS TIMO. B Mañana<br>ECCIÓN Alumaso Maleria: Inasistencia: Docentes Talleres/CEF e<br>Ciclo lectivos: 2011 Ver solo activos: V Alumnos: 23<br>ALERDE, FACLROO GORGALO.<br>BANEGA, ELIAS DANEL.<br>BUSTAMANTE, HECTOR<br>CORONEL, SEBASTIAN ANTONIO<br>ESPÓSITO, FRANCO AREL.<br>FERRETRA, FACUNDO NECOLAS<br>GOREZ, AQUSTIN USANORO.                                                                                                    | Deservacione<br>Deservacione<br>Deservacione<br>Adeuda Miterias<br>Repetencia<br>Egresor<br>Adandano<br>Egresor<br>Adandano<br>Egreso<br>Egreso<br>E | Pro                                                   | noción Regular |                  |    | kgregal      |          |
| CICIÓN: Timo, B. Mañana  Cicio Inactionative  Alumnos: Materia: Inacistencia: Docentes: Talleres/CEF  Cicio Inactives: 23  ALLERE: FACLEREO GONERALO.  ANEGO, ELIAS DANEL.  BUSTAMANTE, HECTOR  CORONEL, SEBASTIAN ANTONIO  ESPÓSITIO, FRANCO AREL.  FERBERRA, FACUREO NECOLAS  GONEZ, AQUSTIN LISANDRO                                                                                                    | Diservacion<br>Tpiciones -<br>/ Inscribir<br>Adeuda Materias<br>Repiecala<br>Sepresar<br>Abandono<br>Gambia de Escuela<br>Eliminar<br>Deshacer<br>Apellid                                                                                                    | /12/2011                                              | noción Regular | Tipo - Nº de Doc | 5  | kgregat<br>A | Repitent |
| CICIÓN: ZIMO, B Mañano CICIÓN CITION, B Mañano CICIÓN CITION Materia: Insistencia: Docente: Talleres/CEF  CICIÓN CITION CICIÓN CITION CICIÓN CITION CICIÓN CITION CICIÓN CITION CICIÓN CITION CICIÓN CITION CICIÓN CITION CICIÓN CICIÓN CICIÚN CICIÓN CICIÓN CICIÓN CICIÓN CICIÓN CICIÓN CICIÓN CICIÓN CICIÓN | Deservations 1<br>Pricines -<br>Mandano<br>Abadano<br>Cambia de Sección<br>Carrera: Pf<br>Deshacer<br>Apollid<br>Con trait                                                                                                    | 12/2011<br>IMARIA<br>>  Nonibres<br>SEEAL, 14 APTARIO | noción Regular | Tipo - Nº de Doc | 5. | exo<br>M     | Repitent |

<u>Repaso:</u> en el Módulo Matrícula/Secciones tildar el/los Alumnos que egresan y seleccionar Opciones – Egresar.

Para simplificar las tareas al Establecimiento se recomienda realizar el egreso del grupo de Alumnos que finalizan en la misma fecha, tildándolos a todos.

Al seleccionar la opción Egresar se abre una nueva ventana donde se ingresa la fecha de egreso.

A los Alumnos que quedan pendientes de Egreso por adeudar materias, hasta tanto finalicen sus Estudios primarios que es cuando se les deberá realizar el movimiento de Egreso, se les realiza el movimiento "Adeuda Materias".

Una vez egresados los Alumnos, estos se visualizan en el Módulo "Certificados de Estudios Completos Primaria". Si el Alumno no se egresó NO se encontrará en este nuevo Módulo. En el área de la ventana **Búsquedas** se pueden realizar los filtros o búsquedas de acuerdo a diferentes criterios como Nº Documento, Apellido, Sección, año de promoción, etc.

## Si se desea ver TODOS los Alumnos egresados, sin completar ningún campo de búsqueda hacer clic en Buscar.

| lúsqu | ueda                                                                                                    |                                                                                                    |                                                                                                    |                                                                                                    |                               |                                                   |                                                                            |                                                                                       |                                                                          |                                                          |                                                                                       |                  |
|-------|----------------------------------------------------------------------------------------------------|----------------------------------------------------------------------------------------------------|----------------------------------------------------------------------------------------------------|----------------------------------------------------------------------------------------------------|-------------------------------|---------------------------------------------------|----------------------------------------------------------------------------|---------------------------------------------------------------------------------------|--------------------------------------------------------------------------|----------------------------------------------------------|---------------------------------------------------------------------------------------|------------------|
| ganis | smo: 6 - DR. N                                                                                                    | MARIANO MORENO - 1020006 - 8202373 -                                                                                                    | - 00 - Año Prom                                                                                             | oción:                                                                                                    |                               |                                                   |                                                                            |                                                                                       |                                                                          |                                                          |                                                                                       |                  |
| Curri | icular: Todas                                                                                                    |                                                                                                    | Nº Docum                                                                                                    | ento:                                                                                                    |                               |                                                   |                                                                            |                                                                                       |                                                                          |                                                          |                                                                                       |                  |
| cción | n: Todas                                                                                                    |                                                                                                    | Apellido:                                                                                                   |                                                                                                    |                               |                                                   |                                                                            |                                                                                       |                                                                          |                                                          |                                                                                       |                  |
| tado: | : Todos                                                                                                    |                                                                                                    | Nombres:                                                                                                    |                                                                                                    |                               |                                                   |                                                                            |                                                                                       |                                                                          |                                                          |                                                                                       |                  |
|       |                                                                                                    |                                                                                                    |                                                                                                    |                                                                                                    |                               |                                                   |                                                                            |                                                                                       |                                                                          |                                                          |                                                                                       |                  |
| Opci  | ciones 🗸 🛛 R                                                                                                    | tegistros Encontrados: 5 (O seleccior                                                                                                    | nado/s)                                                                                                    |                                                                                                    |                               |                                                   |                                                                            |                                                                                       |                                                                          |                                                          |                                                                                       |                  |
| Opc   | ciones 🗸 🗌 R                                                                                                    | tegistros Encontrados: 5 (0 seleccior                                                                                                    | nado/s)                                                                                                    | ALUMNO                                                                                                    |                               | 4                                                 |                                                                            |                                                                                       | SO                                                                       | LICITUD                                                  |                                                                                       |                  |
| Opci  | ciones - R<br>Documento                                                                                            | tegistros Encontrados: 5 (O seleccior<br>Apellido y Hombres                                                                                          | nado/s)<br>Fecha de<br>Nacimiento                                                                           | ALUMIO<br>Localidad de Hacimiento                                                                                                    | Sexo                          | Promoción                                         | Fecha de<br>Egreso                                                         | Estado                                                                                | S0<br>Copia                                                              | LICITUD<br>Inconsis-<br>tencias                          | Previsua-<br>lización                                                                 | Generar<br>Copia |
| Opci  | Documento DNI : 40958025                                                                                           | Legistros Encontrados: 5 (0 seleccion<br>Apellido y Hombres<br>BENITEZ, ADRIAN FACUNDO                                                               | Fecha de<br>Hacimiento<br>26/06/1998                                                                        | ALUMIO<br>Localidad de Nacimiento                                                                                                    | Sexo<br>M                     | Promoción<br>2011                                 | Fecha de<br>Egreso<br>13/10/2011                                           | Estado<br>Sin solicitar                                                               | SO<br>Copia<br>Original                                                  | LICITUD<br>Inconsis-<br>tencias                          | Previsua-<br>lización                                                                 | Generar<br>Copia |
| Opci  | ciones → R<br>Documento<br>DNI : 40958025<br>DNI : 41342437                                                        | Apellido y Hombres<br>BENITEZ, ADRIAN FACUNDO<br>CACCIA GENES, TOBIAS NICOLAS                                                                        | rado/s) Fecha de Hacimiento 26/06/1998 06/03/1999                                                           | ALUMNO<br>Localidad de Nacimiento<br>RECONQUISTA Província de SANTA FE República ARGENTINA                                                                                                    | Sexo<br>M<br>M                | Promoción<br>2011<br>2011                         | Fecha de<br>Egreso<br>13/10/2011<br>13/10/2011                             | Estado<br>Sin solicitar<br>Impreso                                                    | SO<br>Copia<br>Original<br>Original                                      | LICITUD<br>Inconsis-<br>tencias<br>1<br>0                | Previsua-<br>lización                                                                 | Generar<br>Copia |
|       | ciones 		 I 		 R<br>Documento<br>DNI : 40958025<br>DNI : 41342437<br>DNI : 41342437                                | Apellido y Hombres<br>BENITEZ, ADRIAN FACUNDO<br>CACCIA GENES, TOBIAS INCOLAS<br>CACCIA GENES, TOBIAS INCOLAS                                        | rado/s)  Fecha de  Itacimiento  26/05/1998  06/03/1999  06/03/1999                                          | ALUMNO<br>Localidad de Nacimiento<br>RECONQUISTA Província de SANTA PE República ARGENTINA<br>RECONQUISTA Província de SANTA PE República ARGENTINA                                                                                             | Sexo<br>M<br>M                | Promoción<br>2011<br>2011<br>2011                 | Fecha de<br>Egreso<br>13/10/2011<br>13/10/2011<br>13/10/2011               | Estado<br>Sin solicitar<br>Impreso<br>Sin solicitar                                   | SO<br>Copia<br>Original<br>Original<br>Duplicado                         | LICITUD<br>Inconsis-<br>tencias<br>1<br>0                | Previsua-<br>lización                                                                 | Generar<br>Copia |
|       | ciones → I R<br>Documento<br>DNI : 40958025<br>DNI : 41342437<br>DNI : 41342437<br>DNI : 41342437                  | Apellido y Hombres<br>BENITEZ, ADRIAN FACUNDO<br>CACCIA GENES, TOBIAS INCOLAS<br>CACCIA GENES, TOBIAS INCOLAS<br>CÁCCIA GENES, TOBIAS INCOLAS        | Fecha de<br>Itacimiento           26/06/1998           06/03/1999           06/03/1999           23/11/1997 | ALUMNO<br>Localidad de Nacimiento<br>RECONQUISTA Provincia de SANTA FE República ARGENTINA<br>RECONQUISTA Provincia de SANTA FE República ARGENTINA<br>ALTO VERDE Provincia de SANTA FE República ARGENTINA                                     | Sexo<br>M<br>M<br>M<br>M      | Promoción<br>2011<br>2011<br>2011<br>2011         | Fecha de<br>Egreso<br>13/10/2011<br>13/10/2011<br>13/10/2011<br>13/10/2011 | Estado<br>Sin solicitar<br>Impreso<br>Sin solicitar<br>Sin solicitar                  | SO<br>Copia<br>Original<br>Original<br>Duplicado<br>Original             | LICITUD<br>Inconsis-<br>tencias<br>1<br>0<br>0           | Previsua-<br>lización<br>(225<br>(225)<br>(225)                                       | Generar<br>Copia |
|       | Cones → I R<br>Documento<br>DNI : 40958025<br>DNI : 41342437<br>DNI : 41342437<br>DNI : 41342437<br>DNI : 41342437 | Apellido y Hombres<br>BENITEZ, ADRIAN FACUNDO<br>CACCIA GENES, TOBLAS INCOLAS<br>CACCIA GENES, TOBLAS INCOLAS<br>CÁCCERES, ALAN<br>DESCALZO, HERIVÁN | Fecha de<br>Itacimiento           26/06/1998           06/03/1999           23/11/1997           08/09/1998 | ALUMNO<br>Localidad de Nacimiento<br>RECONQUISTA Provincia de SANTA FE República ARGENTINA<br>RECONQUISTA Provincia de SANTA FE República ARGENTINA<br>ALTO VERDE Provincia de SANTA FE República ARGENTINA<br>Provincia de República ARGENTINA | Sexo<br>M<br>M<br>M<br>M<br>M | Promoción<br>2011<br>2011<br>2011<br>2011<br>2011 | Fecha de<br>Egreso<br>13/10/2011<br>13/10/2011<br>13/10/2011<br>13/10/2011 | Estado<br>Sin solicitar<br>Impreso<br>Sin solicitar<br>Sin solicitar<br>Sin solicitar | SO<br>Copia<br>Original<br>Original<br>Duplicado<br>Original<br>Original | LICITUD<br>Inconsis-<br>tencias<br>1<br>0<br>0<br>0<br>0 | Previsua-<br>lización<br>(23)<br>(23)<br>(23)<br>(23)<br>(23)<br>(23)<br>(23)<br>(23) | Generar<br>Copia |

En el área de la ventana **Resultados** aparecen los **datos personales de los Alumnos**: número de documento, nombre y apellido, fecha y localidad de nacimiento, sexo, año de promoción y fecha de egreso, que deben ser **cuidadosamente verificados** a efectos que el Certificado consigne información fehaciente y completa.

Se recuerda que en el Módulo Matrícula/Alumnos se encuentran disponibles las partidas de nacimiento digitalizadas para chequear estos datos.

Si un Certificado se emite con datos erróneos, no será posible la rectificación del mismo, debiendo confeccionarse sin excepción un Duplicado o el tipo de copia que corresponda.

El resto de las columnas muestra los **datos de la solicitud de impresión del certificado**:

- Estado: se observa en que instancia de tramitación se encuentra cada certificado: sin solicitar, solicitado, impreso.
   De encontrarse visible la función Deshacer, se podrá Anular la solicitud en cuestión. Esta función estará activa hasta las cero (o) horas del día siguiente de realizada la solicitud de impresión.
- **Copia:** muestra información del tipo de copia generada: original, duplicado, triplicado, etc.
- Inconsistencias: muestra un cero si NO hay inconsistencias de datos en el Certificado generado, o un número con la cantidad de inconsistencias que se deberán resolver para poder solicitar el Certificado. Haciendo clic sobre el número se visualiza cuál es la inconsistencia y el modo de resolver la misma. En la página siguiente de en este documento encontrará mas información sobre las inconsistencias.
- **Previsualización:** haciendo clic en el icono de Previsualización PDF se muestra el certificado del alumno ya confeccionado, esta acción es opcional y puede

realizarse antes o después de la solicitud.

 Generar Copia: en esta columna aparece el ícono para Generar Copias sólo si el Certificado se encuentra en Estado Impreso.

Si se requiere una copia del Certificado de Estudios impreso mediante Sigae Web, se debe presionar en el botón Generar Copia, lo que produce una nueva fila del mismo Alumno con un tipo de copia diferente.

Luego se debe realizar la solicitud de impresión del mismo, tal como en el caso de un Certificado Original.

En el Módulo se observarán ambos certificados del Alumno.

Se recuerda que las copias de Certificados de Estudios de promociones anteriores a 2011 se tramitarán de manera convencional, a través de los formularios que proporciona habitualmente Departamento Títulos Certificados y Legalizaciones.

#### INCONSISTENCIAS POSIBLES - COMO CORREGIRLAS:

- Falta de carga en el siguiente dato: Localidad de Nacimiento:
  - Ingresar al Módulo Matrícula/Alumnos
  - Seleccionar al Alumno
  - Ir a la Pestaña Información General
  - Presionar el botón Modificar Datos
  - Hacer clic en el Botón Lupa
  - Seleccionar Provincia y Localidad
  - Guardar

#### Nombres Abreviados: si existe un nombre cargado sólo con una inicial:

- Ingresar al Modulo Matrícula/Alumnos
- Seleccionar al alumno
- Ir a la Pestaña Información General
- Presionar el botón Modificar Datos
- Realizar las correcciones pertinentes
- Guardar
- En caso de que el sistema no le permita la modificación de datos envíe un ticket de consulta solicitando que se realice esta modificación.
- <u>Aclaración</u>: el Sistema NO detecta si un nombre está incorrecto o incompleto (sólo detecta si se ha ingresado sólo una inicial o un punto).
   Esto se deberá controlarse y en caso de tener que hacer una corrección se deberá proceder de manera idéntica a como se indicó para las inconsistencias de nombres/apellidos abreviados.

Luego de corregir la/s inconsistencia/s informada/s se podrá realizar la Solicitud de Impresión Para solicitar la impresión de los Certificados:

- Seleccionar el/los Alumnos
- Clic en Opciones/Solicitar impresiones

Se recomienda realizar las solicitudes de impresión por tandas/grupos completos para facilitar la logística de distribución.

| Organismo:<br>E. Curricular:           | 1172 - PAUL HARRIS - 1021172 - 82027                                          | 12 - 00 💽 Año           | - Describer         |    |          |  |
|----------------------------------------|-------------------------------------------------------------------------------|-------------------------|---------------------|----|----------|--|
| E. Curricular:                         | . DOTMODIO                                                                    |                         | io Promocion:       |    |          |  |
| - ··                                   | n nsaninisan                                                                  | - Nº I                  | Documento: 41790908 |    |          |  |
| Seccion:                               | Todas                                                                         | - Ape                   | pellido:            |    |          |  |
| Estado:                                | Todos                                                                         | <ul> <li>Non</li> </ul> | ombres:             |    |          |  |
| -                                      |                                                                               |                         | Buscar Limpiar      |    |          |  |
| Resultado<br>Opcione:                  | os<br>25 🗸 📄 Registros Encontrados: 1 👔                                       | eleccionado/s)          | Buscar              |    |          |  |
| Resultado<br>Opcione:<br>V Au          | os<br>es 🗸 📄 Registros Encontrados: 1 )<br>utorizaciones                      | seleccionado/s)         | Buscar              |    |          |  |
| Kesultado<br>Opcione:<br>V Au<br>a Sol | os<br>Es V Registros Encontrados: 1 7<br>utorizaciones<br>Jicitar Impresiones | seleccionado/s)         | ALUNNO              | SI | OLICITUD |  |

Es en esta instancia donde el Sistema solicita el Código de Autorización y PIN del usuario Director/a.

| Solicitud de Impres                  | ión                                                                     |
|--------------------------------------|-------------------------------------------------------------------------|
| Recuerde corrol<br>antes de enviar l | oorar los datos personales de los alumnos<br>la solicitud de impresión. |
| Se enviará la solicitud (            | de impresión para 1 alumno/s.                                           |
| Código Autorización:                 |                                                                         |
| PIN:                                 |                                                                         |
| Solicita                             | r Impresión Cancelar                                                    |

Ingresar los datos y una vez presionado el botón Solicitar Impresión, las solicitudes de Certificados son enviadas para su tramitación.

| Soli     | citud                         | × |
|----------|-------------------------------|---|
| <b>e</b> | La solicitud ha sido enviada. |   |
|          | Cerrar                        |   |

Para finalizar, sólo resta que el Sector Títulos realice las impresiones, las legalice y sean enviadas al Establecimiento / Delegación Regional.

## 5. Repaso: los pasos más importantes

- Si el/la Director/a NO posee **usuario de Sigae Web**, gestionar el mismo.
- Ingresar al Sigae Web con el usuario del Director/a y en el Módulo Certificados de Estudios Completos Primaria solicitar el Código de Autorización y PIN.
- En el Módulo Matrícula/Alumnos con cualquier usuario de Sigae Web del establecimiento corregir, si corresponde, los datos personales de los alumnos que egresan.
- En el Módulo Matrícula/Secciones con cualquier usuario de Sigae Web del establecimiento se tildan todos los alumnos que egresan en la misma fecha y se realiza el movimiento de egreso, a los alumnos restantes se les realiza el movimiento adeuda materias
- En el modulo certificados de estudios se tildan todos los alumnos y se **solicita la impresión de los certificados**.

### 6. Ayuda Extra para el Uso del Módulo Certificados de Estudios Completos Primaria

Los Establecimientos podrán solicitar ayuda:

- Mediante el Sistema de Ticket de Consultas, eligiendo la clasificación "Consulta Módulo Certificados de Estudios Completos Primaria".
- Telefónicamente, en las Mesas de Orientación y Servicios. Para ver los datos de números teléfonos y horarios de atención ingresar a: www.santafe.gov.ar/educacion/moys